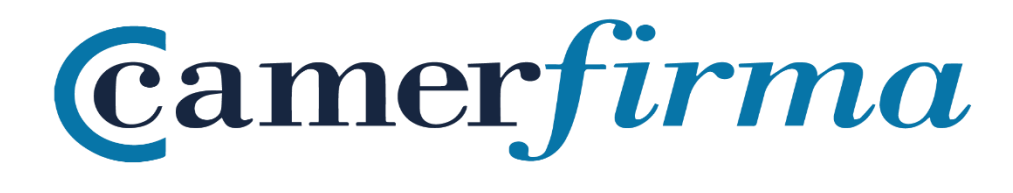

## MANUAL:

Instalar certificado en formato software en Firefox en entornos Windows y MAC. Posibilidad de poner una contraseña personal a dicho certificado **MANUAL:** Instalar certificado en formato software en Firefox en entornos Windows y MAC. Posibilidad de poner una contraseña personal a dicho certificado

## Contenido

| INTRODUCCIÓN                                                               | 3  |
|----------------------------------------------------------------------------|----|
| INSTALACIÓN DE CERTIFICADO SOFTWARE EN FIREFOX EN ENTORNO WINDOWS          | 3  |
| INSTALACIÓN DE CERTIFICADO SOFTWARE EN FIREFOX EN ENTORNO MAC              | 6  |
| POSIBILIDAD DE INCORPORAR UNA CONTRASEÑA PRIVADA A UN CERTIFICADO INSTALAD | 00 |
| EN FIREFOX                                                                 | 11 |

| Página 2 de 13 |
|----------------|
|                |
|                |
|                |

### INTRODUCCIÓN

En este manual se va a realizar una explicación de cómo instalar un certificado tipo software en el navegador Mozilla Firefox, tanto para entornos Windows como MAC.

Por último, se indicará como poner una contraseña personal al propio certificado para trabajar con él en Firefox.

# INSTALACIÓN DE CERTIFICADO SOFTWARE EN FIREFOX EN ENTORNO WINDOWS

En primer lugar, una vez lanzado Firefox, es necesario acceder al menú Opciones.

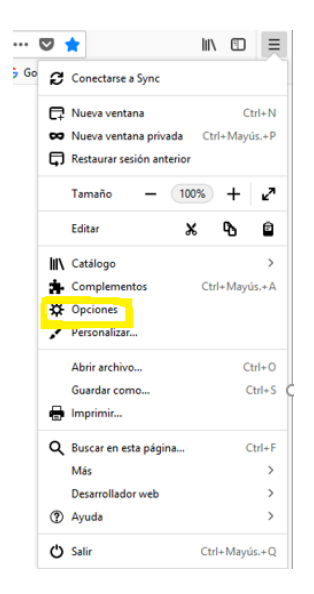

Una vez en el menú Opciones, se selecciona la sección *Privacidad /Seguridad* y posteriormente la pestaña *Certificados- Ver Certificados*.

| AC CAMERFIRMA, S.A NIF: A 82743287 | Página 3 de 13 |
|------------------------------------|----------------|
| C/Ribera del Loira, 12             |                |
| 28006 - Madrid                     |                |

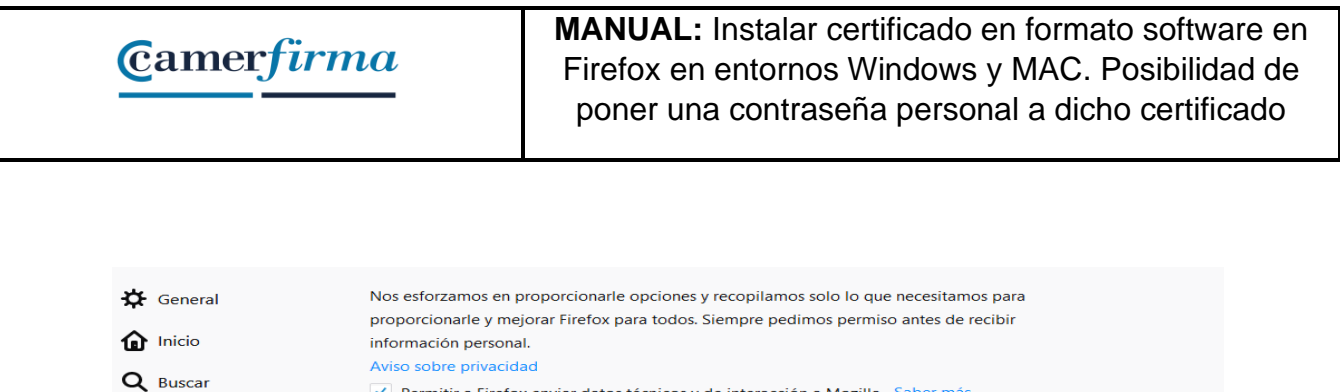

| <ul> <li>Privacidad &amp; Seguridad</li> <li>Permitir que Firefox envíe los informes de fallos pendientes en su nombre</li> <li>Sab</li> <li>Cuenta Firefox</li> <li>Seguridad</li> <li>Protección contra contenido engañoso y software peligroso</li> <li>Bloquear contenido peligroso y engañoso</li> <li>Sab Seguridad</li> <li>Seguridad</li> </ul>                                                                                                    |         |
|----------------------------------------------------------------------------------------------------|---------|
| <ul> <li>Cuenta Firefox</li> <li>Seguridad</li> <li>Protección contra contenido engañoso y software peligroso</li> <li>Bloquear contenido peligroso y engañoso Saber más</li> <li>Bloquear descargas peligrosas</li> <li>Advertide sobre software no descado y paro y upplicado y paro y upplicado y upplicado y paro y upplicado y upplicado y upplic</li></ul> | per más |
| Protección contra contenido engañoso y software peligroso         ✓       Bloquear contenido peligroso y engañoso       Saber más         ✓       Bloquear descargas peligrosas         ✓       Alvertida sobre software no descado y nece yeupl                                                                                                    |         |
| Bloquear contenido peligroso y engañoso Saber más     Bloquear descargas peligrosas     Advertide sobre software no descado y noco yeual                                                                                                    |         |
| Bloquear descargas peligrosas     Advertide sobre software po despado y poco yeual                                                                                                    |         |
| Advertizia sobre software no despado y poco usual                                                                                                    |         |
| <ul> <li>Augentine sobre softwale no deseado y poco usual</li> </ul>                                                                                                    |         |
| Certificados                                                                                                    |         |
| Cuando un servidor solicite su certificado personal                                                                                                    |         |
| Seleccionar uno automáticamente                                                                                                    |         |
| Preguntar cada vez                                                                                                    |         |
| Consultar a los servidores respondedores OCSP para confirmar la Ver certificad                                                                                                    | dos     |
| validez actual de los certificados Dispositivos de seguri                                                                                                    | idad    |

#### A continuación, se hace clic sobre el botón Importar.

|                                       | Administrador de cer        | tificados        |           | ×       |
|---------------------------------------|-----------------------------|------------------|-----------|---------|
| Sus certificados Personas             | Servidores Autoridades      |                  |           |         |
| Tiene certificados de estas organizad | iones que le identifican    |                  |           |         |
| Nombre del certificado                | Dispositivo de seguridad    | Número de serie  | Caduca el | E.      |
|                                       |                             |                  |           |         |
|                                       |                             |                  |           |         |
|                                       |                             |                  |           |         |
|                                       |                             |                  |           |         |
|                                       |                             |                  |           |         |
|                                       |                             |                  |           |         |
|                                       |                             |                  |           |         |
| <u>V</u> er <u>H</u> acer copia       | lacer copia de <u>t</u> odo | Elimina <u>r</u> |           |         |
|                                       |                             |                  |           | Aceptar |

Localice el fichero que contiene su certificado, selecciónelo y haga clic en Abrir.

| AC CAMERFIRMA, S.A NIF: A 82743287 | Página 4 de 13 |
|------------------------------------|----------------|
| C/Ribera del Loira, 12             |                |
| 28006 - Madrid                     |                |

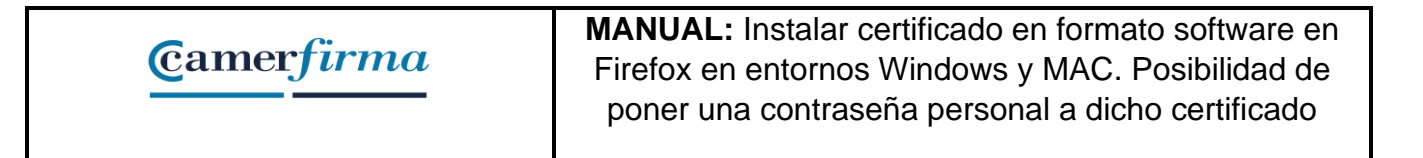

| Organizar 🔻 Nueva                                                                                                    | carpeta                                         | •                       |            |
|----------------------------------------------------------------------------------------------------|-------------------------------------------------|-------------------------|------------|
| 🔶 Favoritos                                                                                                    | Nombre                                          | Fecha de modifica       | Tipo       |
| 🚺 Descargas                                                                                                    | 🖻 cmf_pf_sw_kpsc_valido.p12 🔪                   | 25/09/2019 23:40        | Archivo P1 |
| Escritorio                                                                                                    | QTQ3MDA2MDEwMDAwMDAzM                           | 05/06/2013 14:19        | Archivo P1 |
| Sitios recientes                                                                                                    |                                                 |                         |            |
| Google Drive                                                                                                    |                                                 |                         |            |
|                                                                                                    |                                                 |                         |            |
| 11 Dec. 1                                                                                                    |                                                 |                         |            |
| STOPPON                                                                                                    |                                                 |                         |            |
| Stopbox                                                                                                    |                                                 |                         | 122        |
| <ul> <li>Dropbox</li> <li>Bibliotecas</li> </ul>                                                                                                    |                                                 |                         | 1          |
| ** Dropbox         # Bibliotecas         Image: Documentos                                                                                                    |                                                 |                         | 1          |
| <ul> <li>Propbox</li> <li>Bibliotecas</li> <li>Documentos</li> <li>Imágenes</li> </ul>                                                                                                    |                                                 |                         | /          |
| Image: Stress stress stress |                                                 |                         | /          |
| <ul> <li>Dropbox</li> <li>Bibliotecas</li> <li>Documentos</li> <li>Imágenes</li> <li>Música</li> </ul>                                                                                                    |                                                 |                         | /          |
| <ul> <li>Dropbox</li> <li>Bibliotecas</li> <li>Documentos</li> <li>Imágenes</li> <li>Música</li> <li>Vídeos</li> </ul>                                                                                                    |                                                 |                         | /          |
| <ul> <li>Dropbox</li> <li>Bibliotecas</li> <li>Documentos</li> <li>Imágenes</li> <li>Música</li> <li>Vídeos</li> </ul>                                                                                                    | <pre>mm mbre: cmf_pf_sw_kpsc_valido.p12  </pre> | Archivos PK(112) (*.p1) | 2;*.pfx) • |

A continuación, Firefox solicita el PIN DE ACTIVACIÓN del certificado. Dicho PIN DE ACTIVACIÓN habitualmente se comunica al cliente mediante un correo electrónico que se envía cuando el usuario descarga su certificado. Tras introducir dicho PIN DE ACTIVACIÓN se debe hacer clic en *Aceptar*.

| Diálogo de intro                 | oducción de contraseña                                                        |
|----------------------------------|-------------------------------------------------------------------------------|
| Por favor, intr<br>esta copia de | roduzca la contraseña que se utilizó para cifrar<br>respaldo del certificado. |
| Contraseña:                      | •••••                                                                         |
|                                  | Aceptar Cancelar                                                              |

Si el PIN DE ACTIVACIÓN es el correcto, el certificado quedará instalado en el navegador Firefox.

| AC CAMERFIRMA, S.A NIF: A 82743287 | Página 5 de 13 |
|------------------------------------|----------------|
| C/Ribera del Loira, 12             |                |
| 28006 - Madrid                     |                |

| Alerta   | ×                                                                                             |
|----------|-----------------------------------------------------------------------------------------------|
| <u>^</u> | Se han restaurado satisfactoriamente su(s) certificado(s) de seguridad y clave(s) privada(s). |

## INSTALACIÓN DE CERTIFICADO SOFTWARE EN FIREFOX EN ENTORNO MAC

Iniciamos el navegador.

| Firefox Archivo Editar Ver Historial Marcadores Herramientas                                  | Ventana Ayuda                                                                         |           | 🕚 🕺 🤝 🖣 Vie 11:12 Test | Test Test Q 😑   |
|-----------------------------------------------------------------------------------------------|---------------------------------------------------------------------------------------|-----------|------------------------|-----------------|
| C Google X +                                                                                  |                                                                                       | 🛡 🏠 🔍 Bus | scar                   | lin 🗊 🗧         |
| 💔 Tu Firefox está muy desactualizado. Para poder seguir protegiéndote, necesita actualizarse. | (Actualizar Ahora)                                                                    |           |                        | Descubrir más 🗙 |
|                                                                                               |                                                                                       |           | Gmail Imágenes 🎆       | Iniciar sesión  |
|                                                                                               | Google                                                                                |           |                        |                 |
|                                                                                               | Buscar con Google Voy a tener suerte<br>Ofrecido por Google en: català galego euskara |           |                        |                 |
| Un recordatorio de privacidad de Google                                                       |                                                                                       |           | RECORDARME MÁS TARDE   | LEER AHORA      |
| España                                                                                        |                                                                                       |           |                        |                 |
| Publicidad Empresa Acerca de                                                                  |                                                                                       |           | Privacidad Condicione  | s Configuración |
| 📃 🔇 🔗 🥵 🖏 🖉 💼 🌉 💋                                                                             | i 🗊 📁 🚯 🋞 🕖 i                                                                         | 🛯 🔕 🞯 ?   | 77 🕑 📼 🖿               |                 |

En el Menú Firefox, seleccionamos la opción Preferencias.

| AC CAMERFIRMA, S.A NIF: A 82743287 | Página 6 de 13 |
|------------------------------------|----------------|
| C/Ribera del Loira, 12             |                |
| 28006 - Madrid                     |                |

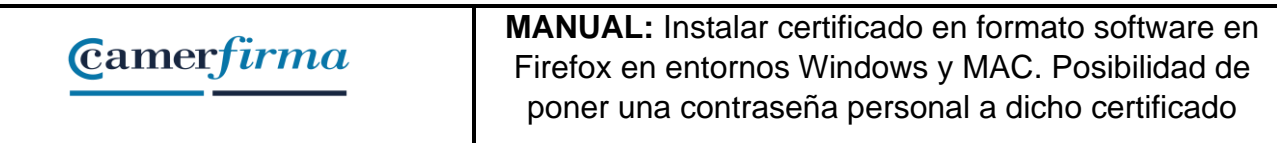

|                                                         | × +                                                            |                                                                                           |              |                      |                |
|---------------------------------------------------------|----------------------------------------------------------------|-------------------------------------------------------------------------------------------|--------------|----------------------|----------------|
| Preferencias 36,                                        | https://www.google.com                                         |                                                                                           | 🖾 🗘 🔍 Buscar |                      | MA ED          |
| Servicios 🕨                                             | Izado. Para poder seguir protegiéndote, necesita actualizarse. | (Actualizar Ahora )                                                                       |              |                      | Descubrir más  |
| Ocultar Firefox 第H<br>Ocultar otros て第H<br>Mostrar todo |                                                                |                                                                                           |              | Gmail Imágenes III   | Iniciar sesión |
|                                                         |                                                                | Google                                                                                    |              |                      |                |
|                                                         |                                                                | Buscar con Google Voy a tener suerte<br>Ofrecido por Google en: catală   galego   euskara |              |                      |                |
| Un recorda                                              | torio de privacidad de Google                                  |                                                                                           |              | RECORDARME MÁS TARDE | LEER AHOR      |
| nana                                                    |                                                                |                                                                                           |              |                      |                |
| paria                                                   |                                                                |                                                                                           |              |                      |                |

Posteriormente seleccionamos la opción Privacidad y seguridad, y a continuación en el apartado Certificados, pulsamos sobre el botón *Ver certificados*:

| AC CAMERFIRMA, S.A NIF: A 82743287 | Página 7 de 13 |
|------------------------------------|----------------|
| C/Ribera del Loira, 12             |                |
| 28006 - Madrid                     |                |

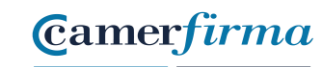

**MANUAL:** Instalar certificado en formato software en Firefox en entornos Windows y MAC. Posibilidad de poner una contraseña personal a dicho certificado

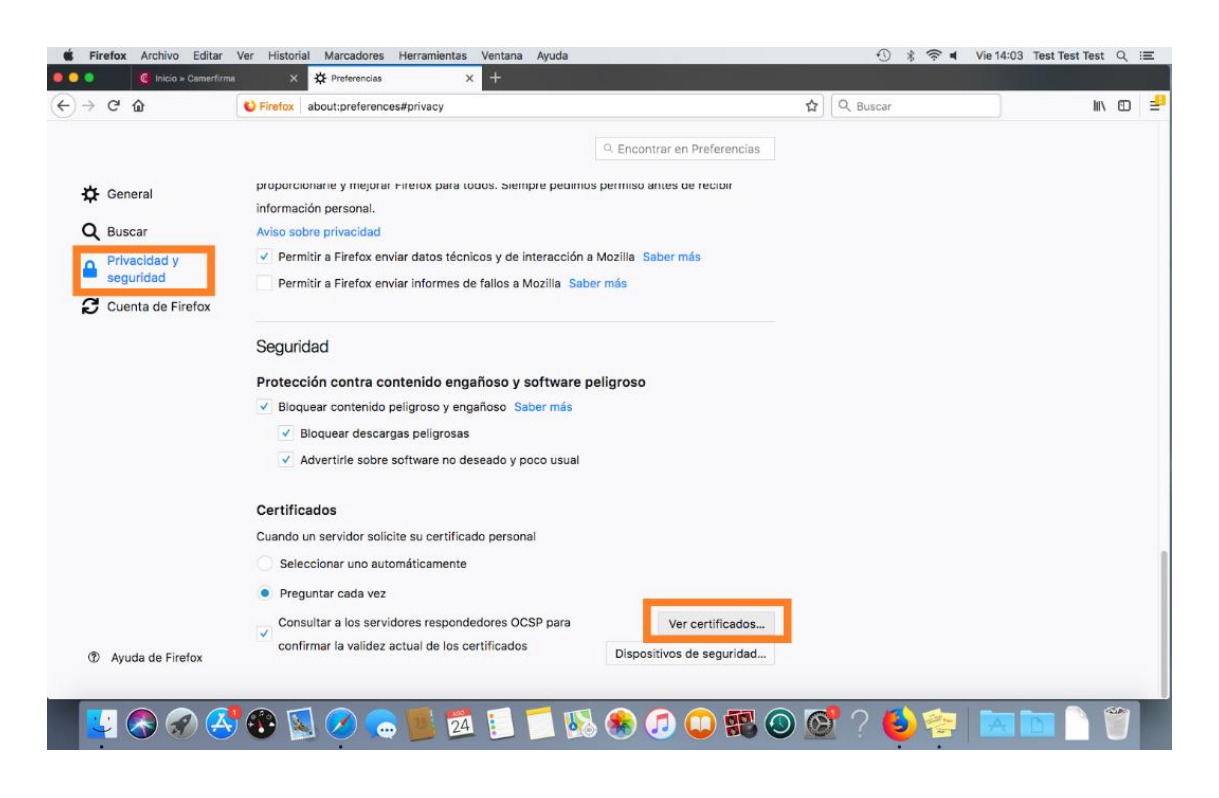

Una vez que está dentro del Administrador de certificados y dentro de la pestaña Sus certificados, pulsamos sobre el botón Importar

| Página 8 de 13 |
|----------------|
|                |
|                |
|                |

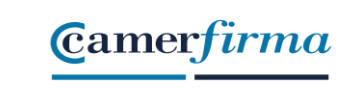

**MANUAL:** Instalar certificado en formato software en Firefox en entornos Windows y MAC. Posibilidad de poner una contraseña personal a dicho certificado

| Firefox Archivo Editar | Ver Historial Marcadores Herra                                                                                       | mientas Ventana Ayuda                          |                                               | • *        | (i) = | Vie 14:04 | Test Test Test | Q 11 |
|------------------------|----------------------------------------------------------------------------------------------------|------------------------------------------------|-----------------------------------------------|------------|-------|-----------|----------------|------|
| ● C' ŵ                 | <ul> <li>Mis × Preferencias</li> <li>View Preferences</li> <li>View Preferences</li> <li>View Preferences</li> </ul> | × +                                            |                                               | ☆ Q Buscar |       |           | lii\           | 6    |
|                        | proporcionarie y mejorar enero                                                                                       | x para todos, siempre pedimos pr               | Encontrar en Preferencias                     |            |       |           |                |      |
| Q Buscar               |                                                                                                    | Administrador de                               | certificados                                  |            | ×     |           |                |      |
| Privacidad y seguridad | Sus certific                                                                                                    | ados Personas Se                               | ervidores Autoridades                         | Otros      |       |           |                |      |
| Cuenta de Firefox      | Tiene certificados de estas o                                                                                        | rganizaciones que le identifican               |                                               |            |       |           |                |      |
|                        | Nombre del certificado                                                                                               | Dispositivo de seguridad                       | Número de serie                               | Caduca el  | - ez  |           |                |      |
|                        | Ver Hacer copia                                                                                                    | Hacer copia de todo Im                         | portar Eliminar                               |            |       |           |                |      |
|                        |                                                                                                    | L                                              |                                               | Ace        | ptar  |           |                |      |
| ⑦ Ayuda de Firefox     | Consultar a los servidores<br>confirmar la validez actual                                                            | respondedores OCSP para<br>de los certificados | Ver certificados<br>Dispositivos de seguridad |            |       | 3         |                |      |
| ① Ayuda de Firefox     | Consultar a los servidores i                                                                                         | respondedores OCSP para<br>de los certificados | Ver certificados<br>Dispositivos de seguridad | Ace        | ptar  | 5         |                |      |

Buscamos con el explorador de archivos el fichero ".p12" que hemos descargado en el proceso de emisión.

| AC CAMERFIRMA, S.A NIF: A 82743287 | Página 9 de 13 |
|------------------------------------|----------------|
| C/Ribera del Loira, 12             |                |
| 28006 - Madrid                     |                |
| 28006 - Madrid                     |                |

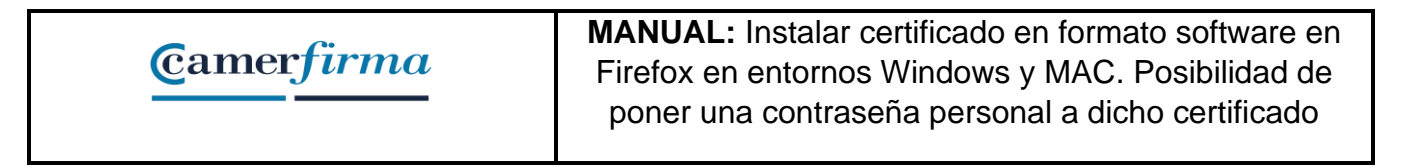

|                   |               |                                                                                                    | Buscando "Este Mac"                       |           | Q.,p12         |        |  |  |
|-------------------|---------------|----------------------------------------------------------------------------------------------------|-------------------------------------------|-----------|----------------|--------|--|--|
| Canaral           | proporcionan  | Buscar: Este Mac "Descargas"                                                                                                    |                                           |           | Guardar +      |        |  |  |
| e General         |               | Ноу                                                                                                    | <ul> <li>Fecha de modificación</li> </ul> | Tamaño    | Clase          |        |  |  |
| Buccar            |               | dzvTM3lqMEo4N3FQd3JPcA==.p12                                                                                                    | hoy 11:38                                 | BKB       | archivoersonal | ×      |  |  |
| buscui            |               | 2017                                                                                                    | 0/0/40 40-04                              | 4 1/2     | and the second |        |  |  |
| Privacidad y      |               | Certificados.p12                                                                                                    | 8/0/10 10:31                              | 4 KB      | archivoersonal |        |  |  |
| seguridad         |               | 2016                                                                                                    | 1000017.10                                | 0.00      |                |        |  |  |
|                   |               | racer_pt_1460_sw_kusu_valido.p12                                                                                                    | 10/2/10 17:10                             | 8 68      | archivoersonai |        |  |  |
| Cuenta de Firefox | Tiene certifi | Antes                                                                                                    |                                           |           |                |        |  |  |
|                   | Planthan da   | cmf_pf_sw_kpsc_caducado.p12                                                                                                    | 25/2/14 17:34                             | 7 KB      | archivoersonal | -      |  |  |
|                   | Nombre de     | cmf of sw kpsc valido.p12                                                                                                    | 25/2/14 17:33                             | 7 KB      | archivoersonal | C\$    |  |  |
|                   |               | racer_pf_1460_sw_kusu_valido.p12                                                                                                    | 15/2/16 17:15                             | 8 KB      | archivoersonal |        |  |  |
|                   |               | Tnl6VVpRem1EVWxvUjhwTw==.p12                                                                                                    | 22/10/13 10:12                            | 8 KB      | archivoersonal |        |  |  |
|                   |               | Tnl6VVpRem1EVWxvUjhwTw==.p12                                                                                                    | 22/10/13 13:29                            | 8 KB      | archivoersonal |        |  |  |
|                   |               | 🏦 test 🔹 📴 Descargas 🗧 dzVTM3lqMEo4N3F                                                                                                    | Qd3JPcA==.p12                             |           |                |        |  |  |
|                   |               | Ocultar extensión Opciones                                                                                                    |                                           | Cancelar  | Abrir          |        |  |  |
|                   |               |                                                                                                    |                                           |           |                |        |  |  |
|                   | Ver           | Hacer copia Hacer copia de too                                                                                                    | do Importar Elim                          | inar      |                |        |  |  |
|                   |               |                                                                                                    |                                           |           | A              | ceptar |  |  |
|                   | Consultar     | a los servidores respondedores OCSP p                                                                                                    | oara Ver cer                              | tificados |                | -      |  |  |
|                   | N. And Second | to contration of the local sectors and the sectors and the sectors of the sectors of the sectors |                                           |           |                |        |  |  |

Después introducimos el PIN del certificado que habremos recibido de Camerfirma justo después de la descarga "Confirmación de descarga de su certificado".

| AC CAMERFIRMA, S.A NIF: A 82743287 | Página 10 de 13 |
|------------------------------------|-----------------|
| C/Ribera del Loira, 12             |                 |
| 28006 - Madrid                     |                 |

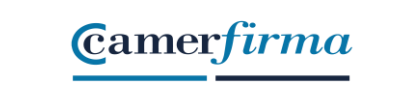

**MANUAL:** Instalar certificado en formato software en Firefox en entornos Windows y MAC. Posibilidad de poner una contraseña personal a dicho certificado

| C û                        | E Firefox about                 | preferences#priv                                    | /acy                                                     |                                                         |                                       |                            | ☆ Q Buscar |         | lin 🗊 🛓         |                       |
|----------------------------|---------------------------------|-----------------------------------------------------|----------------------------------------------------------|---------------------------------------------------------|---------------------------------------|----------------------------|------------|---------|-----------------|-----------------------|
| Tu Firefox está muy desact | ualizado. Para poder seguir pro | xtegléndote, nec                                    | Contra<br>Introdu<br>copia d                             | seña requerida<br>zca la contrasei<br>le respaldo del c | a<br>ña que se usó pa<br>certificado: | ra cifrar esta             |            | ×       | Descubrir más 🗙 |                       |
| X Buscar                   |                                 | Sus certificade                                     | os Perso                                                 | nas Se                                                  | ervidores                             | Autoridades                | Otros      |         |                 | -<br>X_               |
| Privacidad y<br>seguridad  | Tiene certificado               | os de estas orga                                    | nizaciones que le                                        | identifican                                             |                                       |                            |            |         |                 | 1                     |
| Cuenta de Eirefo           | Nombre del cer                  | tificado                                            | Dispositivo de                                           | seguridad                                               | Núme                                  | ro de serie                | Caduca el  | C\$     |                 | 20                    |
|                            |                                 |                                                     |                                                          |                                                         |                                       |                            |            |         |                 |                       |
|                            |                                 |                                                     |                                                          |                                                         |                                       |                            |            |         |                 | d n                   |
|                            | Ver Hz                          | icer copia                                          | Hacer copia de                                           | todo Im                                                 | aportar El                            | iminar                     |            | Aceptar |                 | dj n                  |
| D Ayuda de Firefox         | Ver He                          | acer copia                                          | Hacer copia de                                           | todo Im<br>OCSP para                                    | aportar El                            | lminar<br>Ver certificados |            | Aceptar |                 | idi:<br>n<br>tun<br>1 |
| 2 Ayuda de Firefox         | Ver Ha                          | acer copia<br>a los servidore<br>i la validez actua | Hacer copia de<br>s respondedores<br>al de los certífica | ocsp para<br>dos                                        | iportar El                            | Iminar<br>Ver certificados | W.         | Aceptar |                 | dj n<br>n<br>tu<br>1  |

Tras la importación, el certificado habrá quedado incorporado en la aplicación.

# POSIBILIDAD DE INCORPORAR UNA CONTRASEÑA PRIVADA A UN CERTIFICADO INSTALADO EN FIREFOX

Este navegador no permite asignar una contraseña al certificado en el momento de su instalación en un equipo, sino que, por defecto, reasignará la misma que tuviere la copia de seguridad, o ninguna, si es que la copia no estuviera protegida.

Sin embargo, a diferencia de los otros navegadores, sí permite incorporarle una contraseña a posteriori. Para ello, habremos de seguir estos pasos:

 Accedemos al menú de Herramientas, Opciones, Avanzado, Cifrado y pulsamos sobre el botón "Dispositivos de seguridad".

| AC CAMERFIRMA, S.A NIF: A 82743287 | Página 11 de 13 |
|------------------------------------|-----------------|
| C/Ribera del Loira, 12             |                 |
| 28006 - Madrid                     |                 |

| Protocolos                                                             | O User TLS 10                                                                                                   |                                                                                                    |
|------------------------------------------------------------------------|----------------------------------------------------------------------------------------------------|----------------------------------------------------------------------------------------------------|
| Certificados                                                           | VC VOR                                                                                                    | 1                                                                                                    |
| Cuando un sitio web requiera un cer<br>O Sejeccionar uno automáticamen | tficado:<br>nte 💿 Pregustarme cada vez                                                                          | 1                                                                                                    |
|                                                                        | vocación) (Verificación) (Dispositivos de segu                                                                  | tat)                                                                                                    |
| [Ver certificadog ] [Listas de re                                      | And an and and a second second a second of the second second second second second second second second second s | and the second second se |
| (Ver certificadog) (Listas de re                                       |                                                                                                    | 04.5                                                                                                    |
| (Ver certificadog) (Listas de re                                       | ·                                                                                                    |                                                                                                    |

 La nueva ventana que se abre es la del "Administrador de dispositivos", en la que seleccionaremos el "Dispositivo software de seguridad" y pulsaremos sobre el botón "Cambiar contraseña"

| Módulos de seguridad y dispositivos                                                                  | Detalles                                                                                    | Valor                                                                 | Iniciar sesión                               |
|----------------------------------------------------------------------------------------------------|---------------------------------------------------------------------------------------------|-----------------------------------------------------------------------|----------------------------------------------|
| ✓ NSS Internal PKCS #11 Module<br>Servicios de criptografía gené<br>Dispositivo software de segurida | Estado<br>Descripción<br>Fabricante                                                         | Listo<br>Claves priva<br>Mozilla.org                                  | Terminar sesión                              |
| <ul> <li>Módulo de certificados raiz</li> <li>Buitin Object Token</li> </ul>                         | Versión HW<br>Versión FW<br>Ebiqueta<br>Fabricante<br>Número de<br>Versión HW<br>Versión FW | 3.11<br>0.0<br>Dispositivo<br>Mozilia.org<br>0000000000<br>8.3<br>0.0 | Campar<br>Campar<br>Descargar<br>Habitar EPS |
| Cipou                                                                                                |                                                                                             |                                                                       | Aceptar                                      |

| AC CAMERFIRMA, S.A NIF: A 82743287 | Página 12 de 13 |
|------------------------------------|-----------------|
| C/Ribera del Loira, 12             |                 |
| 28006 - Madrid                     |                 |

3. A continuación pedirá introducir la contraseña con la que queremos proteger el certificado y, a continuación, la confirmamos.

| are de segurida |
|-----------------|
|                 |
| nir)            |
| ****            |
| ****            |
| ****            |
|                 |
|                 |

Desde este momento, el certificado quedará protegido con la contraseña que le hemos asignado.

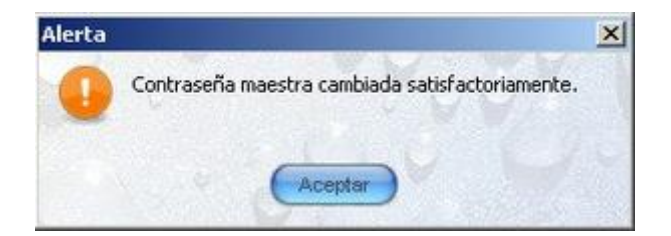

| AC CAMERFIRMA, S.A NIF: A 82743287 | Página 13 de 13 |
|------------------------------------|-----------------|
| C/Ribera del Loira, 12             |                 |
| 28006 - Madrid                     |                 |